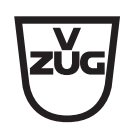

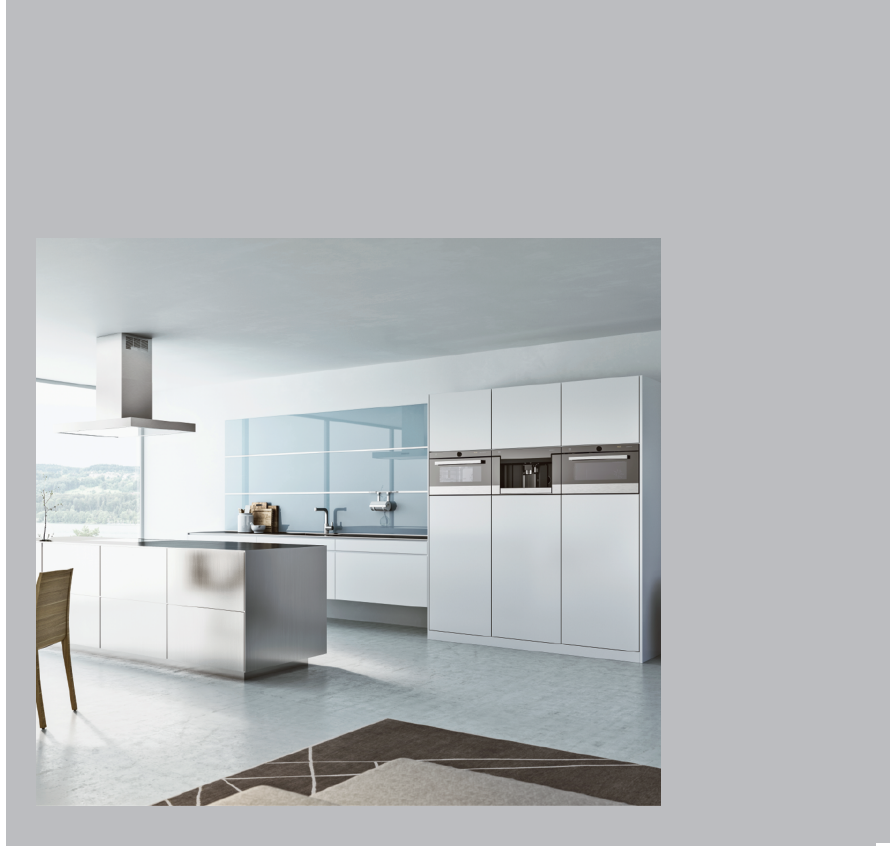

+

# Istruzioni per l'uso V-ZUG-Home

Grazie per aver scelto uno dei nostri prodotti. Il vostro apparecchio soddisfa esigenze elevate e il suo uso è molto semplice, tuttavia occorre prendersi del tempo per leggere le presenti istruzioni per l'uso, che vi permetteranno di comprendere meglio V-ZUG-Home e di utilizzarlo in modo ottimale e senza problemi.

#### Vi preghiamo di attenervi alle avvertenze di sicurezza.

#### Modifiche

Testi, immagini e dati corrispondono al livello tecnico dell'apparecchio al momento della stampa delle presenti istruzioni per l'uso. Con riserva di modifiche nell'ambito della normale evoluzione tecnica.

#### Ambito di validità

Le presenti istruzioni per l'uso valgono per:

Tutti gli apparecchi dotati di V-ZUG-Home. Le differenze di esecuzione sono menzionate nel testo.

# Indice

| 1   | Avvertenze di sicurezza 4                              |
|-----|--------------------------------------------------------|
| 1.1 | Simboli utilizzati 4                                   |
| 1.2 | Avvertenze generali di sicurezza 4                     |
| 1.3 | Informazioni specifiche dell'apparecchio 5             |
| 2   | Prima messa in funzione 6                              |
| 2.1 | Condizioni                                             |
| 2.2 | Verificare il tipo di collegamento 6                   |
| 3   | Descrizione del modulo 7                               |
| 3.1 | Modalità di funzionamento 7                            |
| 3.2 | Stato di collegamento in rete 9                        |
| 4   | Collegare l'apparecchio tramite WLAN<br>10             |
| 4.1 | Installare l'app 10                                    |
| 4.2 | Attivare la modalità V-ZUG-Home<br>sull'apparecchio    |
| 4.3 | Collegare l'apparecchio alla rete domestica<br>10      |
| 4.4 | Configurare l'accesso da remoto 11                     |
| 5   | Collegare l'apparecchio tramite LAN 12                 |
| 5.1 | Collegare il cavo di rete 12                           |
| 5.2 | Collegare l'apparecchio alla rete domestica<br>12      |
| 5.3 | Attivare la modalità V-ZUG-Home<br>sull'apparecchio 13 |
| 5.4 | Collegare lo smartphone/il tablet all'apparecchio 13   |
| 6   | Attivare la modalità V-ZUG-Home 13                     |
| 6.1 | Forni, cucine e vaporiere 13                           |
| 6.2 | Lavatrici e asciugatrici 14                            |
| 6.3 | Lavastoviglie 15                                       |
| 6.4 | Piani cottura 15                                       |
| 6.5 | Frigoriferi 16                                         |
| 7   | Impostazioni V-ZUG-Home 16                             |
| 7.1 | Forni, cucine e vaporiere 16                           |
| 7.2 | Lavatrici e asciugatrici 19                            |
| 7.3 | Lavastoviglie 21                                       |
| 7.4 | Piani cottura 22                                       |
| 7.5 | Frigoriferi 23                                         |

| 11  | Assistenza tecnica                 | 31 |
|-----|------------------------------------|----|
| 9   | Indice delle parole chiave         | 27 |
| 8.2 | Apparecchi collegati tramite LAN   | 26 |
| 8.1 | Apparecchi collegati tramite WLAN  | 24 |
| 8   | Eliminare i guasti                 | 24 |
| 7.6 | Regolazioni di fabbrica V-ZUG-Home | 24 |

# 1 Avvertenze di sicurezza

# 1.1 Simboli utilizzati

Contrassegna tutte le istruzioni im-<sup>2</sup> portanti per la sicurezza.

La mancata osservanza può provocare lesioni, danni all'apparecchio o agli impianti!

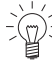

/- Informazioni e indicazioni da osservare.

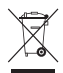

Informazioni sullo smaltimento

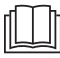

Informazioni sulle istruzioni per l'uso

- Segnala operazioni che devono essere eseguite in sequenza.
  - Descrive la reazione dell'apparecchio all'operazione eseguita.
- Segnala un elenco.

# 1.2 Avvertenze generali di sicurezza

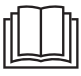

 Mettere in funzione l'apparecchio solo dopo aver letto le istruzioni per l'uso.

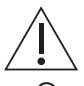

 Questi apparecchi possono essere utilizzati da bambini di età superiore agli 8 anni e da persone con limitate capacità fisiche, sensoriali o mentali o che non dispongono della necessaria esperienza e/o conoscenza, a condizione che l'uso avvenga sotto la supervisione di una persona responsabile, che vengano impartite loro istruzioni su come utilizzare l'apparecchio e che essi comprendano i rischi che ne possono derivare. I bambini non possono giocare con l'apparecchio. Le operazioni di pulizia e piccola manutenzione non devono essere eseguite dai bambini, se non sotto stretta sorveglianza degli adulti.

- Qualora un apparecchio non sia dotato di un cavo di collegamento alla rete e di un connettore a spina o altro sistema per il disinserimento dalla rete, caratterizzato dalla presenza su ogni polo di un'apertura di contatto conforme alle condizioni della categoria di sovratensione III per la separazione completa, occorre montare un dispositivo di separazione nell'impianto elettrico fisso in modo conforme alle norme d'installazione.
- Se il cavo di collegamento alla rete dell'apparecchio è danneggiato, è necessario chiederne la sostituzione al produttore, al suo servizio As-

sistenza o a una persona qualificata onde evitare pericoli.

# 1.3 Informazioni specifiche dell'apparecchio

# Prima della prima messa in funzione

- Per un utilizzo completo di V-ZUG-Home occorre un accesso a Internet.
- L'apparecchio deve essere montato e allacciato alla rete elettrica conformemente alle istruzioni d'installazione fornite a parte. Fare eseguire i lavori necessari da un installatore/elettricista autorizzato.
- Smaltire il materiale dell'imballaggio secondo le prescrizioni locali.
- Prima di usare per la prima volta un apparecchio installato a nuovo, si prega di leggere le indicazioni del capitolo «Prima messa in funzione» (vedi pagina 6).

# Uso conforme allo scopo

- Riparazioni, modifiche o manipolazioni all'apparecchio o al suo interno, specialmente alle parti sotto tensione, possono essere esequite esclusivamente dal produttore, dal suo servizio clienti o da persone opportunamente qualificate. Se effettuate in modo non corretto, le riparazioni possono causare gravi infortuni, danni all'apparecchio e alle installazioni, oltre che guasti di funzionamento. Nel caso in cui l'apparecchio presenti un quasto di funzionamento o debba essere riparato, attenersi alle indicazioni del capitolo «Service & Support». Se necessario, rivolgersi al nostro servizio clienti.
- Usare solo ricambi originali.
- Conservare con cura le presenti istruzioni per l'uso per poterle consultare in qualsiasi momento.

#### Uso

 I dispositivi a microonde possono disturbare la rete WLAN durante il funzionamento. In determinate circostanze questo può provocare limitazioni all'uso di V-ZUG-Home o di altre applicazioni che comunicano tramite WLAN. Se possibile, selezionare sul proprio router WLAN l'impostazione canale «automatico» ed evitare i canali 8–13.

#### Bambini in casa

- Le parti dell'imballaggio come pellicole e polistirolo possono essere pericolose per i bambini. Pericolo di soffocamento! Tenere le parti dell'imballaggio lontano dalla portata dei bambini.
- L'apparecchio è destinato all'uso da parte di adulti che conoscono il contenuto di queste istruzioni. Spesso i bambini non sono in grado di riconoscere i pericoli inerenti all'uso degli apparecchi elettrici. Provvedere alla necessaria sorveglianza e non lasciar giocare i bambini con l'apparecchio, poiché rischiano di ferirsi.

# 2 Prima messa in funzione

# 2.1 Condizioni

Per un utilizzo completo di V-ZUG-Home devono essere soddisfatte le condizioni riportate di seguito.

- Accesso Internet e accesso a Google Play<sup>™</sup> Store/App Store<sup>®</sup>
- Smartphone o tablet collegati alla rete domestica
- Requisiti di sistema per smartphone o tablet: da Android 6.0 o da iOS 11.0
- Solo per il collegamento tramite WLAN, rete wireless che soddisfa uno degli standard seguenti: 2,4 GHz 802.11 b/g/n

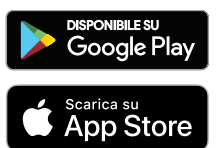

Google Play<sup>™</sup> è un marchio registrato di Google Inc.

Apple e il logo Apple sono marchi di Apple Inc., registrati negli Stati Uniti e in altri Paesi. App Store<sup>®</sup> è un marchio di servizio di Apple Inc.

# 2.2 Verificare il tipo di collegamento

A seconda del tipo e del numero del modello, l'apparecchio deve essere collegato alla rete domestica tramite LAN o WLAN.

- Leggere il numero del modello (corrisponde alle prime 5 cifre del numero di serie) sulla targhetta di identificazione dell'apparecchio.
- Collegare l'apparecchio alla rete domestica tramite LAN (vedi pagina 12) o WLAN (vedi pagina 10) in base al numero del modello.

| Tipo di apparecchio | Denominazione del modello                    | Numero del modello                                   |
|---------------------|----------------------------------------------|------------------------------------------------------|
| Forni e cucine      | Combair SL   SLP   XSL   XSLP                | 21092-21101                                          |
|                     | Combair V200   V400   V600                   | 21036–21041, 21074–<br>21076, 21084, 22017–<br>22027 |
| Steamer             | Combi-Steam HSL   XSL, Com-<br>bair-Steam SL | 23062-23071                                          |
|                     | Combi-Steam MSLQ                             | 23072, 23073                                         |
| Piani cottura       | GK11TIXFK FullFlex                           | 31093                                                |
|                     | CookTopInduzione V6000 Full-<br>Flex         | 31132, 31134                                         |
| Lavastoviglie       | Adora SL   SL WP                             | 41127-41140                                          |
|                     | AdoraLavastoviglie V2000  <br>V4000   V6000  | 41091, 41093–41125                                   |
| Lavatrici           | Adora SL   SLQ   SLQ WP                      | 11012-11014                                          |
|                     | AdoraLavatrice V2000   V4000<br>  V6000      | 11021, 11023, 11025                                  |

# WLAN

| Tipo di apparecchio | Denominazione del modello                    | Numero del modello                                    |
|---------------------|----------------------------------------------|-------------------------------------------------------|
| Asciugatrici        | AdoraAsciugatrice V2000  <br>V4000   V6000   | 12011-12014                                           |
|                     | CombiAdoraAsciugatrice V4000                 |                                                       |
| Frigoriferi         | CombiCooler V400   V2000  <br>V4000          | 51086, 51100, 51101                                   |
| LAN                 |                                              |                                                       |
| Tipo di apparecchio | Denominazione del modello                    | Numero del modello                                    |
| Forni e cucine      | Combair SL   SLP   XSL   XSLP                | 21021–21025, 21028–<br>21030                          |
| Steamer             | Combi-Steam HSL   XSL, Com-<br>bair-Steam SL | 23003–23008, 23011–<br>23013                          |
|                     | Combi-Steam MSLQ                             | 23014, 23015                                          |
| Piani cottura       | GK11TIFKZ/S FullFlex                         | 31062                                                 |
| Lavastoviglie       | Adora SL   SL WP                             | 41056, 41058, 41084,<br>41059, 41061, 41082,<br>41086 |
| Lavatrici           | Adora SL   SLQ   SLQ WP                      | 11012-11014                                           |
| Asciudatrici        | Adora TS WP   TSLQ WP                        | 12005, 12006                                          |

# 3 Descrizione del modulo

# 3.1 Modalità di funzionamento

V-ZUG-Home offre 3 diverse modalità di funzionamento.

### Off

In modalità V-ZUG-Home il modulo V-ZUG-Home è completamente disattivato e può essere riattivato solo tramite l'elettrodomestico.

| Tipo di apparecchio Denominazione del modello |                                                                                | Indicazione |
|-----------------------------------------------|--------------------------------------------------------------------------------|-------------|
| Forni e cucine                                | Combair SL   SLP   XSL   XSLP                                                  | €x          |
|                                               | Combair V200   V400                                                            | _           |
|                                               | Combair V600                                                                   | X0 0        |
| Steamer                                       | Combi-Steam HSL   XSL   MSLQ, Com-<br>bair-Steam SL                            | €x          |
| Piani cottura                                 | GK11TIFKZ/S FullFlex, GK11TIXFK Full-<br>Flex, CookTopInduzione V6000 FullFlex | €x          |
| Lavastoviglie                                 | Adora SL   SL WP                                                               | _           |
| -                                             | AdoraLavastoviglie V2000   V4000  <br>V6000                                    | Ø           |
| Lavatrici                                     | Adora SL   SLQ   SLQ WP                                                        | €x          |
|                                               | AdoraLavatrice V2000   V4000   V6000                                           | ×           |

#### 3 Descrizione del modulo

| Tipo di apparecchio | Denominazione del modello                                                | Indicazione |
|---------------------|--------------------------------------------------------------------------|-------------|
| Asciugatrici        | Adora TS WP   TSLQ WP                                                    | €x          |
|                     | AdoraAsciugatrice V2000   V4000  <br>V6000, CombiAdoraAsciugatrice V4000 | ×           |
| Frigoriferi         | CombiCooler V400   V2000   V4000                                         | OF          |

#### Visualizzazione

Nella modalità V-ZUG-Home «Visualizzazione» è possibile soltanto consultare informazioni sullo stato, ricevere notifiche push, sincronizzare l'ora ed eseguire aggiornamenti del software. Tutte le altre funzioni, ad esempio la modifica delle regolazioni utente, sono bloccate.

| Tipo di apparecchio | Denominazione del modello                                                      | Indicazione |  |
|---------------------|--------------------------------------------------------------------------------|-------------|--|
| Forni e cucine      | Combair SL   SLP   XSL   XSLP                                                  | ¢®          |  |
|                     | Combair V200   V400                                                            | -           |  |
|                     | Combair V600                                                                   | HO I        |  |
| Steamer             | Combi-Steam HSL   XSL   MSLQ, Com-<br>bair-Steam SL                            | ¢®          |  |
| Piani cottura       | GK11TIFKZ/S FullFlex, GK11TIXFK Full-<br>Flex, CookTopInduzione V6000 FullFlex | ¢®          |  |
| Lavastoviglie       | Adora SL   SL WP                                                               | -           |  |
| -                   | AdoraLavastoviglie V2000   V4000  <br>V6000                                    | ۲           |  |
| Lavatrici           | Adora SL   SLQ   SLQ WP                                                        | ¢®          |  |
|                     | AdoraLavatrice V2000   V4000   V6000                                           | ۲           |  |
| Asciugatrici        | Adora TS WP   TSLQ WP                                                          | ¢®          |  |
|                     | AdoraAsciugatrice V2000   V4000  <br>V6000, CombiAdoraAsciugatrice V4000       | ۲           |  |

#### Utilizzo e visualizzazioni/Utilizzo

Nella modalità V-ZUG-Home «Utilizzo e visualizzazioni»/«Utilizzo» sono disponibili tutte le funzioni.

| Tipo di apparecchio Denominazione del modello |                                                                                | Indicazione |
|-----------------------------------------------|--------------------------------------------------------------------------------|-------------|
| Forni e cucine                                | Combair SL   SLP   XSL   XSLP                                                  | ¢£          |
|                                               | Combair V200   V400                                                            | -           |
|                                               | Combair V600                                                                   | XC 2        |
| Steamer                                       | Combi-Steam HSL   XSL   MSLQ, Com-<br>bair-Steam SL                            | €£          |
| Piani cottura                                 | GK11TIFKZ/S FullFlex, GK11TIXFK Full-<br>Flex, CookTopInduzione V6000 FullFlex | €£          |
| Lavastoviglie                                 | Adora SL   SL WP                                                               | _           |
| -                                             | AdoraLavastoviglie V2000   V4000  <br>V6000                                    | የካ          |

| Tipo di apparecchio | Denominazione del modello                                                | Indicazione |  |
|---------------------|--------------------------------------------------------------------------|-------------|--|
| Lavatrici           | Adora SL   SLQ   SLQ WP                                                  | €£          |  |
|                     | AdoraLavatrice V2000   V4000   V6000                                     | 4           |  |
| Asciugatrici        | Adora TS WP   TSLQ WP                                                    | €£          |  |
|                     | AdoraAsciugatrice V2000   V4000  <br>V6000, CombiAdoraAsciugatrice V4000 | £           |  |
| Frigoriferi         | CombiCooler V400   V2000   V4000                                         | On          |  |

# 3.2 Stato di collegamento in rete

Sul display o sul pannello di comando dell'apparecchio, i simboli  $\bigoplus$  /  $\hat{\overline{\mathbf{v}}} \in \bigoplus$  indicano lo stato di collegamento in rete del modulo V-ZUG-Home.

| i onni, ouonio, raponoro, laration, aconagation, laraotorigio | Forni, | cucine, | vaporiere, | lavatrici, | asciugatrici, | lavastoviglie |
|---------------------------------------------------------------|--------|---------|------------|------------|---------------|---------------|
|---------------------------------------------------------------|--------|---------|------------|------------|---------------|---------------|

| Attività del simbolo                                                                                               | Modo di funzionamento                                                                 | Stato di collegamento in rete                                                                 |  |
|----------------------------------------------------------------------------------------------------|---------------------------------------------------------------------------------------|-----------------------------------------------------------------------------------------------|--|
| € / v non si illumina.                                                                                             | • OFF                                                                                 | La modalità «OFF» di V-ZUG-<br>Home è attiva.                                                 |  |
|                                                                                                    | Visualizzazione                                                                       | La modalità «Visualizzazione»<br>di V-ZUG-Home è attiva.                                      |  |
|                                                                                                    | <ul><li>Utilizzo e visualizzazioni</li><li>Utilizzo</li></ul>                         | L'apparecchio si trova in mo-<br>dalità di risparmio energia<br>EcoStandby.                   |  |
| ♣→ / v lampeggia a intervalli irregolari.                                                                          | <ul><li>Visualizzazione</li><li>Utilizzo e visualizzazioni</li><li>Utilizzo</li></ul> | Traffico dati in corso.                                                                       |  |
|                                                                                                    | <ul><li>Visualizzazione</li><li>Utilizzo e visualizzazioni</li><li>Utilizzo</li></ul> | Non c'è connessione tra il<br>modulo V-ZUG-Home e la re-<br>te.                               |  |
| $\widehat{\widehat{\mathbf{v}}}$ lampeggia a intervalli<br>molto brevi (possibile solo<br>in Combair V200   V400). | <ul> <li>Utilizzo e visualizzazioni</li> </ul>                                        | L'apparecchio si trova in mo-<br>dalità di connessione e può<br>essere collegato alla rete.   |  |
| € / v si illumina.                                                                                                 | <ul><li>Utilizzo e visualizzazioni</li><li>Utilizzo</li></ul>                         | L'apparecchio è collegato al-<br>la rete.                                                     |  |
| Piani cottura                                                                                                    |                                                                                       |                                                                                               |  |
| Attività del simbolo                                                                                               | Modo di funzionamento                                                                 | Stato di collegamento in rete                                                                 |  |
| € non viene visualizzato.                                                                                          | • OFF                                                                                 | La modalità «OFF» di V-ZUG-<br>Home è attiva.                                                 |  |
| Compare ∉!.                                                                                                    | <ul><li>Visualizzazione</li><li>Utilizzo e visualizzazioni</li></ul>                  | Non c'è connessione tra il<br>modulo V-ZUG-Home e la re-<br>te.                               |  |
| Compare €⇔.                                                                                                    | <ul><li>Visualizzazione</li><li>Utilizzo e visualizzazioni</li></ul>                  | <ul> <li>Traffico dati in corso.</li> <li>L'apparecchio è collegato<br/>alla rete.</li> </ul> |  |

| Frigoriteri                                                            |                            |                                                              |
|------------------------------------------------------------------------|----------------------------|--------------------------------------------------------------|
| Attività del simbolo                                                   | Modo di funzionamento      | Stato di collegamento in rete                                |
| $\widehat{\overline{\mathbf{v}}}$ non si illumina.                     | OFF                        | La modalità «OFF» di V-ZUG-<br>Home è attiva.                |
| $\widehat{\widehat{\mathbf{v}}}$ lampeggia a intervalli irregolari.    | Utilizzo e visualizzazioni | Traffico dati in corso.                                      |
| $\widehat{\widehat{\mathbf{v}}}$ lampeggia a intervalli di un secondo. | Utilizzo e visualizzazioni | Non c'è connessione tra il mo-<br>dulo V-ZUG-Home e la rete. |
| $\widehat{\widehat{\mathbf{v}}}$ si illumina.                          | Utilizzo e visualizzazioni | L'apparecchio è collegato alla rete.                         |

# 4 Collegare l'apparecchio tramite WLAN

Verificare (vedi pagina 6) se l'apparecchio deve essere collegato tramite LAN o WLAN.

# 4.1 Installare l'app

- ► Attivare Bluetooth e localizzazione sullo smartphone/sul tablet.
- ► Cercare «V-ZUG» in Google Play<sup>™</sup> Store/App Store<sup>®</sup>.
- Installare e aprire l'app V-ZUG.

# 4.2 Attivare la modalità V-ZUG-Home sull'apparecchio

 Nelle regolazioni utente dell'apparecchio attivare (vedi pagina 13) V-ZUG-Home oppure la modalità V-ZUG-Home «Visualizzazione» / «Utilizzo e visualizzazioni» / «Utilizzo».

# 4.3 Collegare l'apparecchio alla rete domestica

In fase di creazione del collegamento rimanere nelle vicinanze dell'apparecchio e tenere la password della rete domestica a portata di mano.

# Forni e cucine (Combair SL | SLP | XSL | XSLP | V600), forni a vapore, lavastoviglie, lavatrici, asciugatrici, frigoriferi, piani cottura

- Aggiungere l'apparecchio nell'app V-ZUG.
  - L'app V-ZUG visualizza una richiesta di associazione per Bluetooth.
  - Sul display dell'apparecchio compare un codice PIN a 6 cifre.
- Digitare il codice PIN a 6 cifre nell'app V-ZUG e confermare la richiesta di associazione per Bluetooth.
  - L'app V-ZUG visualizza tutte le reti wireless disponibili.
- Selezionare la rete wireless.
- Digitare la password della rete wireless.
  - L'apparecchio è ora collegato alla rete wireless.

Ulteriori informazioni sono reperibili sul sito home.vzug.com.

#### Forni e cucine (Combair V200 | V400)

- ► Aggiungere l'apparecchio nell'app V-ZUG.
  - L'app V-ZUG visualizza tutte le reti wireless disponibili.
- Selezionare la rete wireless.
- Digitare la password della rete wireless.
  - $\widehat{\boldsymbol{\nabla}}$  si illumina quando il collegamento dell'apparecchio alla rete wireless è avvenuto con successo.

ູ)<sup>2</sup> Ulteriori informazioni sono reperibili sul sito home.vzug.com.

# 4.4 Configurare l'accesso da remoto

In fase di creazione del collegamento rimanere nelle vicinanze dell'apparecchio.

Per accedere agli apparecchi anche al di fuori della propria rete domestica, occorre avere un account V-ZUG-Home.

#### Creare un account V-ZUG-Home

- ► Configurare un account V-ZUG-Home nell'app V-ZUG.
  - Un'e-mail di registrazione verrà inviata all'account e-mail indicato.
- Aprire l'e-mail di registrazione contenuta nella posta in arrivo dell'account e-mail e confermare l'indirizzo e-mail.
  - L'account V-ZUG-Home è ora disponibile.

#### Configurare l'accesso da remoto

- ► Registrarsi nell'app V-ZUG con l'account V-ZUG-Home.
- Seguire le istruzioni dell'app V-ZUG per configurare l'accesso da remoto dei singoli apparecchi.

# 5 Collegare l'apparecchio tramite LAN

Verificare (vedi pagina 6) se l'apparecchio deve essere collegato tramite LAN o WLAN.

# 5.1 Collegare il cavo di rete

► Collegare il cavo di rete alla presa del modulo V-ZUG-Home.

Forni e vaporiere V-ZUG: Piani cottura V-ZUG:

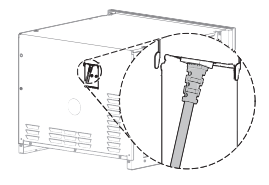

Lavastoviglie V-ZUG:

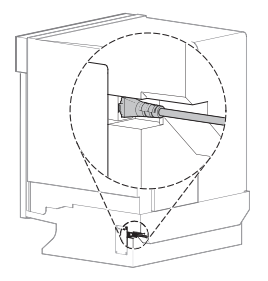

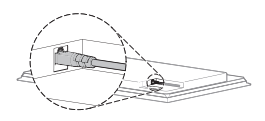

Lavatrici e asciugatrici V-ZUG:

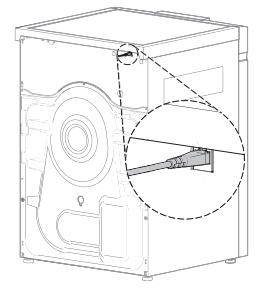

# 5.2 Collegare l'apparecchio alla rete domestica

- Scegliere tra le seguenti modalità per collegare l'apparecchio V-ZUG al router R:
- 1 Ethernet: cavo di rete
- 2 Adattatore Powerline: adattatore Powerline e cavo di rete
- 3 Ponte wireless: ponte wireless e cavo di rete

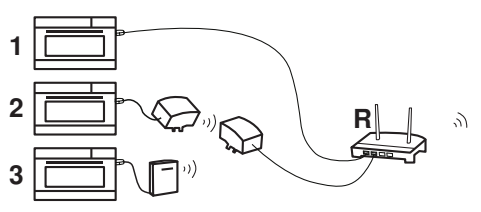

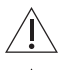

L'accesso al ponte wireless deve essere garantito in qualsiasi momento.

Non installare il ponte wireless dietro l'apparecchio, bensì accanto o all'interno di armadio adiacente. Un posizionamento errato genera disturbi di collegamento.

# 5.3 Attivare la modalità V-ZUG-Home sull'apparecchio

 Nelle regolazioni utente dell'apparecchio attivare (vedi pagina 13) V-ZUG-Home oppure la modalità V-ZUG-Home «Visualizzazione» / «Utilizzo e visualizzazioni» / «Utilizzo».

### 5.4 Collegare lo smartphone/il tablet all'apparecchio

- ► Cercare «V-ZUG» in Google Play<sup>TM</sup> Store/App Store<sup>®</sup>.
- ► Installare e aprire l'app V-ZUG.
- ► Aggiungere l'apparecchio nell'app V-ZUG.
  - L'apparecchio viene visualizzato sullo smartphone/sul tablet.

# 6 Attivare la modalità V-ZUG-Home

### 6.1 Forni, cucine e vaporiere

#### Combair SL | SLP | XSL | XSLP e vaporiere

- ▶ Premere il tasto a sfioramento <sup>™</sup>.
- Il display visualizza il menu delle regolazioni utente.
- Selezionare la regolazione utente €→ «V-ZUG-Home».
   Sul display compare il menu principale di V-ZUG-Home.
- Selezionare Co «Modalità V-ZUG-Home».
  - Sul display compare la selezione dei modi di funzionamento V-ZUG-Home.
- ▶ Selezionare € «Visualizzare V-ZUG-Home» oppure € «Usare e visualizzare V-ZUG-Home».
- Premere il bottone di regolazione.
  - La regolazione è memorizzata.
  - Sul display compare il menu principale di V-ZUG-Home.
- Per collegamento tramite LAN: collegare (vedi pagina 13) lo smartphone/il tablet all'apparecchio.
- Per collegamento tramite WLAN: collegare (vedi pagina 10) l'apparecchio alla rete domestica.

### Combair V600

- ► Ad apparecchio spento tenere premuto il tasto I\* per 5 secondi.
  - A questo punto si possono modificare le regolazioni utente.
- Premere il tasto <sup>1</sup>/<sub>4</sub> più volte finché sul display digitale viene visualizzato HC
   Le barre luminose dei simboli <sup>1</sup>/<sub>4</sub> e in lampeggiano.
- ▶ Premere il tasto 😸 1 o 2 volte.
  - Sul display digitale compare HD I o HD 2
  - La modalità «Visualizzazione» o «Utilizzo e visualizzazioni» di V-ZUG-Home è selezionata.
- Premere il tasto I<sup>A</sup>.
  - La regolazione è memorizzata.
- ► Collegare (vedi pagina 10) l'apparecchio alla rete domestica.

### Combair V400

- ► Tenere premuti contemporaneamente i tasti 👫 e 🌣 per circa 5 secondi.
  - $\widehat{\mathbf{v}}$  lampeggia.
  - La modalità di connessione è attiva per 60 secondi.
- Collegare (vedi pagina 10) l'apparecchio alla rete domestica entro tale lasso di tempo.

# Combair V200

- ► Ruotare l'interruttore girevole 🗖 sulla posizione 🌣.
- Ruotare l'interruttore girevole °C in senso orario fino alla battuta di fine corsa e tenerlo sulla battuta per almeno 3 secondi.
  - $\widehat{\mathbf{v}}$  lampeggia.
  - La modalità di connessione è attiva per 60 secondi.
- Collegare (vedi pagina 10) l'apparecchio alla rete domestica entro tale lasso di tempo.

# 6.2 Lavatrici e asciugatrici

### Adora SL | TS WP

- Tenere premuto il tasto PPI finché sul display non compare il numero di fabbricazione (FN).
- Premere il tasto I più volte finché il display non visualizza: «Configurare V-ZUG-Home».
- Premere il tasto 60 / O.
  - II display visualizza: «Modalità V-ZUG-Home».
- ► Premere il tasto ▷▷.
  - II display visualizza: «OFF».
- ▶ Premere il tasto 60 / ⊙ 1 o 2 volte.
  - II display visualizza: «Visualizzazione» o «Utilizzo e visualizzazioni».
- ► Premere il tasto ▷▷ 2 volte.
  - II display visualizza: «Impostazioni salvate»».
- ► Collegare (vedi pagina 13) lo smartphone/il tablet all'apparecchio.

# Adora SLQ | SLQ WP | TSLQ WP, AdoraLavatrice, AdoraAsciugatrice, CombiAdoraAsciugatrice

- Chiudere la porta dell'apparecchio.
- ► Premere il tasto <sup>©</sup>.
  - Il display visualizza il menu delle regolazioni utente.
- Premere il tasto 1/4 / 1/3 / 1/2 più volte finché non compare la regolazione utente «V-ZUG-Home» €→ / v.
- Premere «V-ZUG-Home» €→ / v.
   Sul display compare il menu principale di V-ZUG-Home.
- Premere «Modalità» C / Q.
   Sul display compare la selezione dei modi di funzionamento V-ZUG-Home.
- ► Premere «Visualizzazione» € / oppure «Utilizzo e visualizzazioni» € / €.
- Premere il tasto <sup>o</sup>/.
  - La regolazione è memorizzata.

- Per collegamento tramite LAN: collegare (vedi pagina 13) lo smartphone/il tablet all'apparecchio.
- Per collegamento tramite WLAN: collegare (vedi pagina 10) l'apparecchio alla rete domestica.

# 6.3 Lavastoviglie

## Adora SL | SL WP

- ► Tenere premuto il tasto ▶I per circa 5 secondi.
   Il display visualizza: «Regolazioni utente».
- ► Premere il tasto VI più volte finché il display non visualizza: «Modalità V-ZUG-Home».
- ► Premere il tasto ▷ 1 o 2 volte.
  - II display visualizza: «Visualizzazione» o «Utilizzo».
- ► Premere il tasto VI più volte finché il display non visualizza: «Impostazioni salvate».
- Per collegamento tramite LAN: collegare (vedi pagina 13) lo smartphone/il tablet all'apparecchio.
- Per collegamento tramite WLAN: collegare (vedi pagina 10) l'apparecchio alla rete domestica.

# AdoraLavastoviglie

- ► Nella schermata iniziale premere il tasto > più volte finché non compare @ «Regolazioni utente».
- Premere il tasto <sup>(2)</sup>
  - Il display visualizza il menu delle regolazioni utente.
- Premere il tasto > più volte finché non compare la regolazione utente v «V-ZUG-Home».
- Premere il tasto  $\widehat{\mathbf{v}}$ .
  - Sul display compare il menu principale di V-ZUG-Home.
- ▶ Premere il tasto . «Modalità V-ZUG-Home».
  - Sul display compare la selezione dei modi di funzionamento V-ZUG-Home.
- ► Premere il tasto ⊙ «Visualizzazione» o \$ «Utilizzo».
  - La regolazione è memorizzata.
- ▶ Premere il tasto <sup>+</sup>⊃.
  - Sul display compare il menu principale di V-ZUG-Home.
- ► Collegare (vedi pagina 10) l'apparecchio alla rete domestica.

# 6.4 Piani cottura

- - Il display visualizza il menu delle regolazioni utente.
- Sfogliare e premere per selezionare la regolazione utente «V-ZUG-Home».
  - Sul display compare il menu principale di V-ZUG-Home.
- Premere «Modalità».
  - Sul display compare la selezione dei modi di funzionamento V-ZUG-Home.
- ▶ Premere Co «Visualizzazione» o C C «Utilizzo e visualizzazioni».
  - La regolazione utente selezionata viene memorizzata.
- Per collegamento tramite LAN: collegare (vedi pagina 13) lo smartphone/il tablet all'apparecchio.
- Per collegamento tramite WLAN: collegare (vedi pagina 10) l'apparecchio alla rete domestica.

# 6.5 Frigoriferi

- Premere il tasto @.
  - Il display visualizza il menu principale delle funzioni e regolazioni utente.
- Premere il tasto  $\wedge$  più volte finché nel display non lampeggia  $\widehat{\widehat{\mathbf{v}}}$ .
- Premere il tasto OK.
- ► Premere il tasto ∧ / ∨ più volte finché nel display non compare «On».
- Premere il tasto OK.
  - Sul display appare  $\widehat{\overline{\mathbf{v}}}$ .
  - La regolazione è memorizzata.
- Collegare (vedi pagina 10) l'apparecchio alla rete domestica.

# 7 Impostazioni V-ZUG-Home

Qui è possibile visualizzare le informazioni relative all'apparecchio e modificare le impostazioni per V-ZUG-Home.

🛒 I display qui riportati hanno uno scopo puramente esemplificativo.

# 7.1 Forni, cucine e vaporiere

# Combair SL | SLP | XSL | XSLP e vaporiere

Menu principale V-ZUG-Home

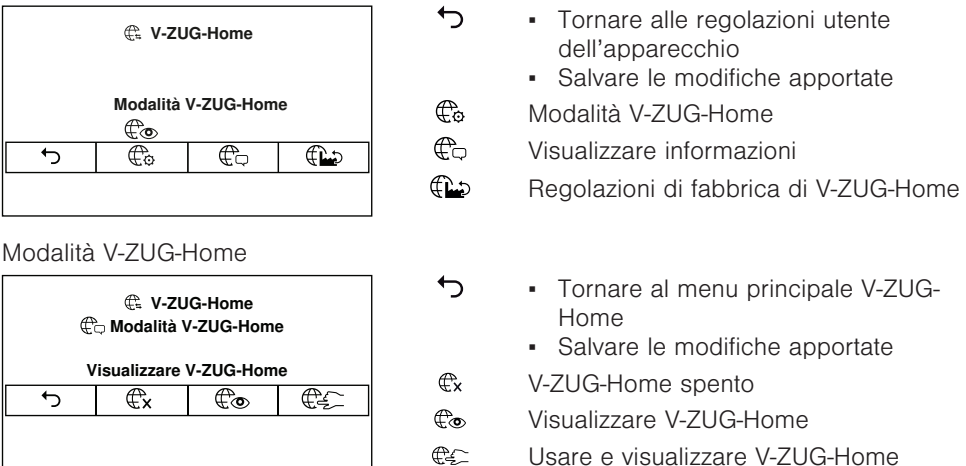

Visualizzare informazioni

|                                                                                       | ۍ<br>ړې<br>INTF | <ul> <li>Tornare al menu principale V-ZUG-Home</li> <li>Avviare la diagnosi di connessione</li> <li>Collegamento interfaccia: ✓ / X</li> <li>Riavviare il collegamento interfaccia:<br/>il modulo V-ZUG-Home (interfaccia) si<br/>riavvia.</li> </ul> |
|---------------------------------------------------------------------------------------|-----------------|----------------------------------------------------------------------------------------------------|
|                                                                                       | MAC             | Indirizzo MAC                                                                                                    |
|                                                                                       | IP              | Indirizzo IP                                                                                                    |
|                                                                                       | INTN            | Connessione Internet: 🗸 / 🗙                                                                                                    |
| Regolazioni di fabbrica di V-ZUG-                                                     | Home            |                                                                                                    |
| V-ZUG-Home     Regolazioni di fabbrica     di V-ZUG-Home                              | Sì              | Le impostazioni V-ZUG-Home vengono<br>ripristinate (vedi pagina 24) alle regola-<br>zioni di fabbrica. Il menu si chiude.                                                                                                    |
| Si intendono ripristinare le impostazioni<br>V-ZUG-Home alle regolazioni di fabbrica? | No              | II menu si chiude senza apportare modi-<br>fiche.                                                                                                    |

# Combair V600

- Nodalità V-ZUG-Home «OFF»
- Modalità V-ZUG-Home «Visualizzazione»
- n z Modalità V-ZUG-Home «Utilizzo e visualizzazioni»
- E cser Le impostazioni V-ZUG-Home vengono ripristinate (vedi pagina 24) alle regolazioni di fabbrica.

# Combair V400

Attivare la modalità V-ZUG-Home «Utilizzo e visualizzazioni»

- ► Tenere premuti contemporaneamente i tasti 🕻 e 🌣 per circa 5 secondi.
  - $\widehat{\mathbf{v}}$  lampeggia.
  - La modalità di connessione è attiva per 60 secondi.
- - $\widehat{\mathbf{v}}$  si illumina.
  - La modalità V-ZUG-Home «Utilizzo e visualizzazioni» è attiva.

Attivare la modalità V-ZUG-Home «OFF»

- ► Tenere premuti contemporaneamente i tasti 🖡 e 🔅 per circa 5 secondi.
  - $\widehat{\mathbf{v}}$  si spegne.
  - La modalità «OFF» di V-ZUG-Home è attiva.

#### 7 Impostazioni V-ZUG-Home

Ripristinare le impostazioni V-ZUG-Home alle regolazioni di fabbrica

- Attivare la modalità V-ZUG-Home «OFF».
- ► Tenere premuti contemporaneamente i tasti 🕻 e 🌣 per circa 10 secondi.
  - $\widehat{\mathbf{v}}$  lampeggia.
  - Le impostazioni V-ZUG-Home sono state ripristinate (vedi pagina 24) alle regolazioni di fabbrica.

# Combair V200

Attivare la modalità V-ZUG-Home «Utilizzo e visualizzazioni»

- ▶ Ruotare l'interruttore girevole sulla posizione .
- ► Ruotare l'interruttore girevole °C in senso orario fino alla battuta di fine corsa e tenerlo sulla battuta per almeno 3 secondi.
  - $-\widetilde{\mathbf{v}}$  lampequia.
  - La modalità di connessione è attiva per 60 secondi.
- Collegare (vedi pagina 11) l'apparecchio alla rete domestica entro tale lasso di tempo.
  - $\widehat{\mathbf{v}}$  si illumina.
  - La modalità V-ZUG-Home «Utilizzo e visualizzazioni» è attiva.

Attivare la modalità V-ZUG-Home «OFF»

- ► Ruotare l'interruttore girevole 🗖 sulla posizione 🔅.
- ► Ruotare l'interruttore girevole °C in senso orario fino alla battuta di fine corsa e tenerlo sulla battuta per almeno 3 secondi.
  - $\widehat{\mathbf{v}}$  si speane.
  - La modalità «OFF» di V-ZUG-Home è attiva.

Ripristinare le impostazioni V-ZUG-Home alle regolazioni di fabbrica

- ► Ruotare l'interruttore girevole 🗖 sulla posizione 🔅.
- ► Ruotare l'interruttore girevole °C in senso orario fino alla battuta di fine corsa.
- Ruotare l'interruttore girevole °C in senso antiorario su «250 °C».
   Ruotare l'interruttore girevole °C in senso orario fino alla battuta di fine corsa.
- ► Ruotare l'interruttore girevole °C in senso antiorario su «250 °C».
- Ruotare l'interruttore girevole °C in senso orario fino alla battuta di fine corsa.
  - $\widehat{\mathbf{v}}$  si illumina.
  - Le impostazioni V-ZUG-Home sono state ripristinate (vedi pagina 24) alle regolazioni di fabbrica.

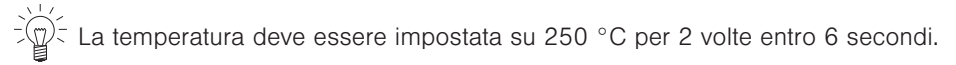

# 7.2 Lavatrici e asciugatrici

# Adora SL | TS WP

**60** A

 $\odot$ 

Adora SL Adora TS WP

- $\Diamond \Diamond$
- Passare alla regolazione utente successiva
- Entrare in un sottomenu V-ZUG-Home
- Salvare le modifiche apportate
- Uscire dal sottomenu V-ZUG-Home
- Tornare al menu delle regolazioni utente

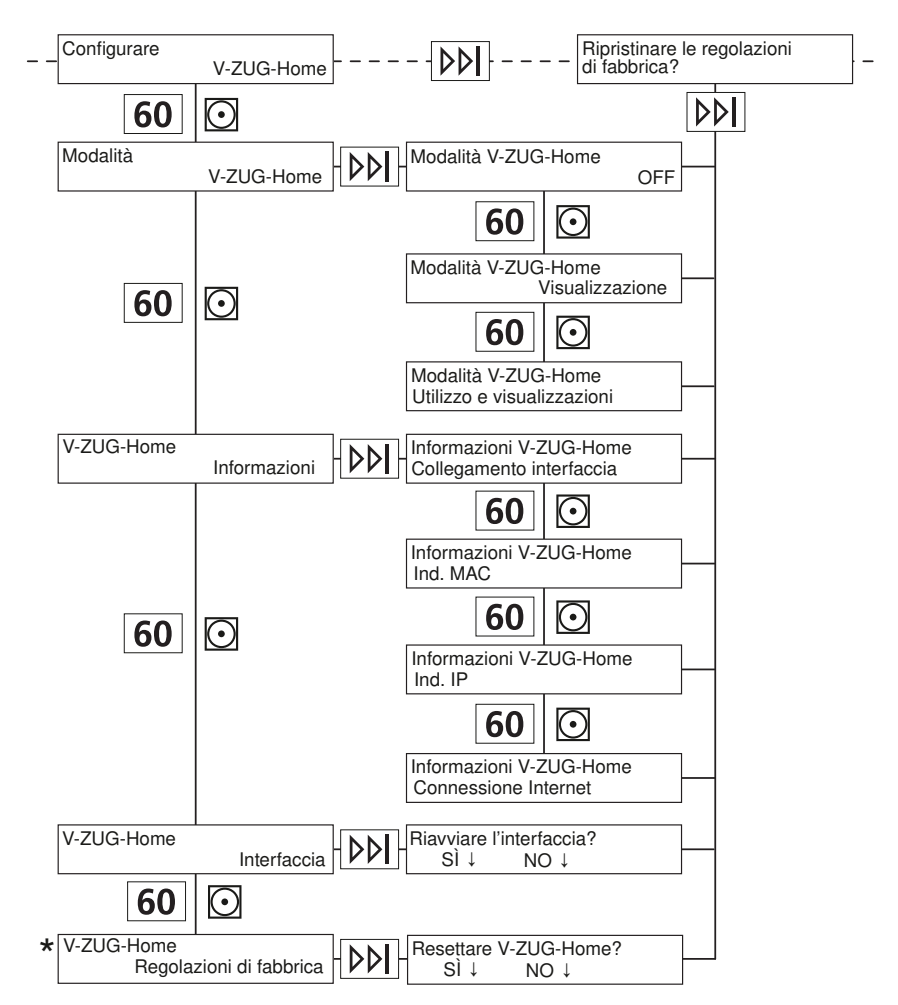

\* Le impostazioni V-ZUG-Home vengono ripristinate (vedi pagina 24) alle regolazioni di fabbrica.

# Adora SLQ | SLQ WP | TSLQ WP, AdoraLavatrice, AdoraAsciugatrice, CombiAdoraAsciugatrice

←

oky

∽

¢€⊆/€⊆

**€**<sub>x</sub> / X

oky

€

oky

1

Х

∽

Menu principale V-ZUG-Home

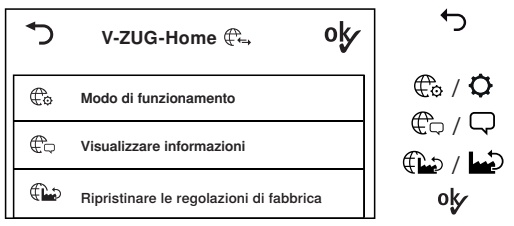

#### Modalità V-ZUG-Home

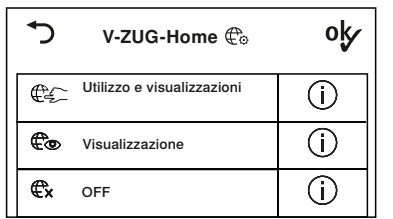

#### Visualizzare informazioni

| 5                                     | V-ZUG-Ho                                                        | me 🛱                              | oķ                  |
|---------------------------------------|-----------------------------------------------------------------|-----------------------------------|---------------------|
| Colleg<br>Indiriz<br>Indiriz<br>Conne | gamento interfaccia<br>izo MAC:<br>izo IP:<br>essione Internet: | a: √<br>00:D0:59<br>203.0.11<br>X | 1:CA:84:98<br>3.195 |
| Aggio                                 | ornare                                                          | Riavviare I                       | 'interfaccia        |

#### Regolazioni di fabbrica V-ZUG-Home

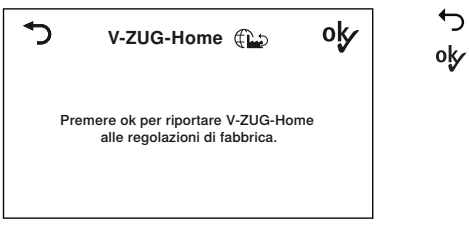

Tornare alle regolazioni utente dell'apparecchio

Modalità V-7UG-Home

Visualizzare informazioni

Impostazioni di fabbrica di V-ZUG-Home

Salvare le modifiche apportate

Tornare al menu principale V-ZUG-Home Utilizzo e visualizzazioni £o / O Visualizzazione OFF Salvare le modifiche apportate

- Tornare al menu principale V-ZUG-Home Salvare le modifiche apportate
- Collegamento interfaccia/connessione Internet presente
- Nessun collegamento interfaccia/connessione Internet presente

Aggiornare: rilevare nuovamente le informazioni

Riavviare l'interfaccia: il modulo V-7UG-Home (interfaccia) si riavvia.

Tornare al menu principale V-ZUG-Home Le impostazioni V-ZUG-Home vengono ripristinate (vedi pagina 24) alle regolazioni di fabbrica.

20

# 7.3 Lavastoviglie

### Adora SL | SL WP

ÞI

- Passare alla regolazione utente successiva
  - Salvare le modifiche apportate
- Modificare la regolazione utente

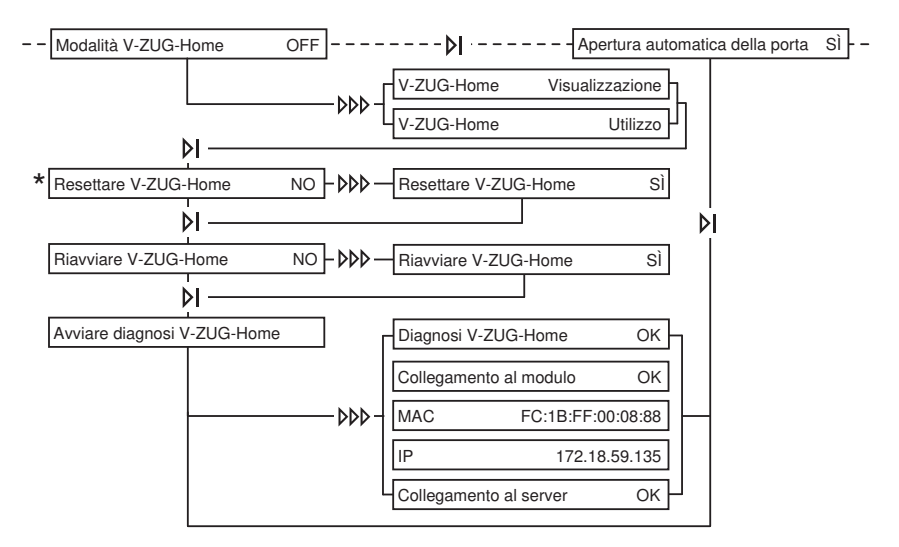

\* Le impostazioni V-ZUG-Home vengono ripristinate (vedi pagina 24) alle regolazioni di fabbrica.

∽

۲ مح

П

∽

в

۲

Я

# AdoraLavastoviglie

Menu principale V-ZUG-Home

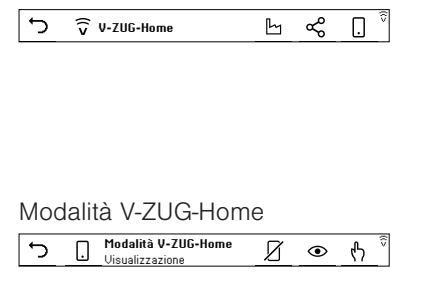

- Tornare alle regolazioni utente dell'apparecchio
- Regolazioni di fabbrica di V-ZUG-Home
- Informazioni V-ZUG-Home
- Modalità V-ZUG-Home
  - Tornare al menu principale V-ZUG-Home Utilizzo
- Visualizzazione
  - OFF

#### 7 Impostazioni V-ZUG-Home

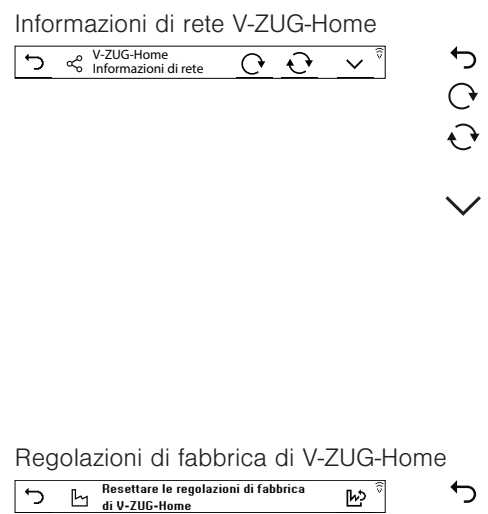

# Tornare al menu principale V-ZUG-Home

- Riavviare il modulo LAN
- Ricaricare informazioni di rete e dell'apparecchio
  - Visualizzare informazioni di rete e dell'apparecchio:
    - Indirizzo MAC
    - Indirizzo IP
    - Stato interfaccia
    - Stato Internet
    - WLAN SSID

Ь

ڊيا

←

Х

∽

₽x

Co

€£⊂ × Intensità del segnale WLAN

Tornare al menu principale V-ZUG-Home Regolazioni di fabbrica di V-ZUG-Home Resettare le regolazioni di fabbrica di V-ZUG-Home

# 7.4 Piani cottura

Menu principale V-ZUG-Home

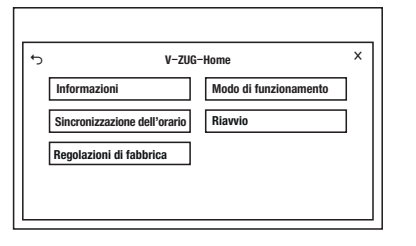

### Modalità V-ZUG-Home

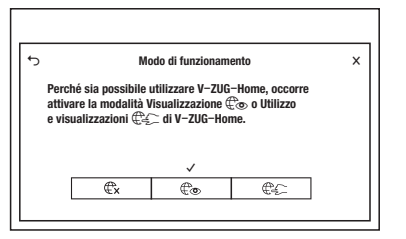

- Tornare alle regolazioni utente dell'apparecchio
- Uscire dalle regolazioni utente

- Tornare alle regolazioni utente dell'apparecchio
  - Salvare le modifiche apportate
- V-ZUG-Home OFF
- Visualizzare V-ZUG-Home
- Usare e visualizzare V-ZUG-Home
  - Uscire dalle regolazioni utente
  - Salvare le modifiche apportate

### Informazioni

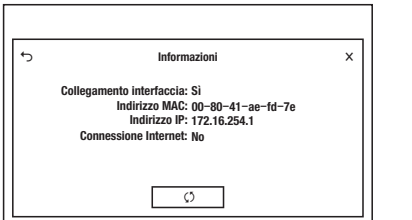

### Sincronizzazione dell'orario

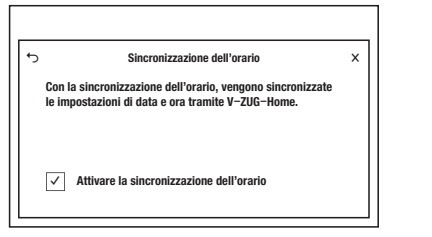

#### Riavvio

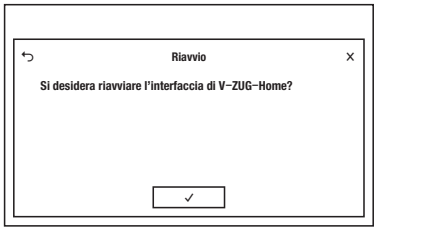

### Regolazioni di fabbrica di V-ZUG-Home

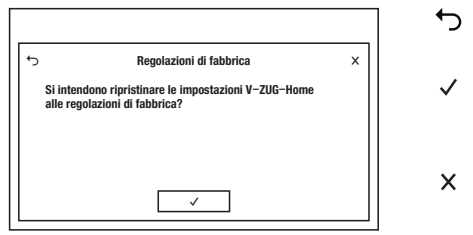

- 7.5 Frigoriferi
- OF La modalità «OFF» di V-ZUG-Home è attiva.
- On La modalità V-ZUG-Home «Utilizzo e visualizzazioni» è attiva.
- rS Le impostazioni V-ZUG-Home vengono ripristinate (vedi pagina 24) alle regolazioni di fabbrica.

- Tornare alle regolazioni utente dell'apparecchio
- Rilevare nuove informazioni

←

(5)

X

←

√ X

∽

 $\checkmark$ 

Х

- Uscire dalle regolazioni utente
  - Tornare alle regolazioni utente dell'apparecchio
    - Salvare le modifiche apportate
  - Attivare la sincronizzazione dell'orario
  - Uscire dalle regolazioni utente
  - Salvare le modifiche apportate
- Tornare alle regolazioni utente dell'apparecchio
- Il modulo V-ZUG-Home (interfaccia) si riavvia. Il menu si chiude.
- Uscire dalle regolazioni utente
  - Tornare alle regolazioni utente dell'apparecchio
  - Le impostazioni V-ZUG-Home vengono ripristinate (vedi pagina 24) alle regolazioni di fabbrica. Il menu si chiude.
- Uscire dalle regolazioni utente

# 7.6 Regolazioni di fabbrica V-ZUG-Home

Ripristinando le impostazioni V-ZUG-Home alle regolazioni di fabbrica, si resettano impostazioni diverse a seconda del tipo di collegamento (vedi pagina 6).

# WLAN

Se l'apparecchio deve essere collegato tramite WLAN,

- si attiva l'assegnazione automatica dell'indirizzo IP (DHCP) nelle impostazioni di rete e il WLAN impostato (SSID/PSK) viene cancellato,
- si disattiva la protezione con password,
- si cancella il tracciato delle notifiche push,
- · l'elenco di tutti gli apparecchi Bluetooth collegati viene cancellato.

# LAN

Se l'apparecchio deve essere collegato tramite LAN,

- si attiva l'assegnazione automatica dell'indirizzo IP (DHCP) nelle impostazioni di rete,
- si disattiva la protezione con password,
- si cancella il tracciato delle notifiche push.

# 8 Eliminare i guasti

In questo capitolo sono elencati i guasti che possono essere riparati facilmente dall'utente attenendosi alla procedura descritta. Se appare visualizzato un altro guasto oppure se non è possibile riparare il guasto, rivolgersi al servizio assistenza.

# 8.1 Apparecchi collegati tramite WLAN

| Guasto                                                                 | Possibile causa                                                                                                    | Rimedio                                                                                                    |
|------------------------------------------------------------------------|----------------------------------------------------------------------------------------------------|----------------------------------------------------------------------------------------------------|
| Nell'app V-ZUG il<br>nuovo apparecchio<br>non viene riconosciu-<br>to. | <ul> <li>La modalità «OFF» di V-<br/>ZUG-Home è attiva.</li> </ul>                                                                                                    | <ul> <li>Attivare (vedi pagina 13) la mo-<br/>dalità V-ZUG-Home «Visualizza-<br/>zione» o «Utilizzo e visualizzazio-<br/>ni»/«Utilizzo».</li> </ul>                                                       |
|                                                                        | <ul> <li>L'apparecchio è già colle-<br/>gato a un altro smartpho-<br/>ne/tablet tramite Bluetooth.</li> <li>In ogni apparecchio si può<br/>creare un solo collega-<br/>mento tramite Bluetooth.</li> </ul> | <ul> <li>Disattivare il Bluetooth sull'altro<br/>smartphone/tablet.</li> </ul>                                                                                                    |
|                                                                        | Se il problema persiste:                                                                                                    | <ul> <li>riavviare (vedi pagina 16) l'inter-<br/>faccia nelle regolazioni utente di<br/>V-ZUG-Home.</li> <li>Disattivare il Bluetooth sullo<br/>smartphone/sul tablet, quindi<br/>riattivarlo.</li> </ul> |

| Guasto                                                                                                    | Possibile causa                                                                                                    | Rimedio                                                                                                    |
|----------------------------------------------------------------------------------------------------|----------------------------------------------------------------------------------------------------|----------------------------------------------------------------------------------------------------|
| Una volta digitato il<br>PIN, nell'app V-ZUG<br>non è possibile crea-<br>re alcun collegamen-                                                          | Lo smartphone/il tablet e<br>l'apparecchio non si trova-<br>no all'interno della stessa<br>rete wireless.                           | <ul> <li>Nell'app V-ZUG selezionare la<br/>rete wireless alla quale è colle-<br/>gato anche lo smartphone/il ta-<br/>blet.</li> </ul>                                                                                                    |
| to tra l'apparecchio e<br>la rete wireless.                                                                                                    | Se il problema persiste:                                                                                                    | <ul> <li>rimuovere l'apparecchio dall'app<br/>V-ZUG.</li> <li>Aggiungere di nuovo l'apparecchio nell'app V-ZUG.</li> <li>Riavviare (vedi pagina 16) l'interfaccia nelle regolazioni utente<br/>di V-ZUG-Home.</li> <li>Cancellare l'apparecchio nelle<br/>impostazioni Bluetooth dello<br/>smartphone/del tablet e collega-<br/>re (vedi pagina 10) nuovamente<br/>l'apparecchio tramite WLAN.</li> </ul> |
|                                                                                                    | <ul> <li>La modalità «OFF» di V-<br/>ZUG-Home è attiva.</li> </ul>                                                                  | <ul> <li>Attivare (vedi pagina 13) la mo-<br/>dalità V-ZUG-Home «Visualizza-<br/>zione» o «Utilizzo e visualizzazio-<br/>ni»/«Utilizzo».</li> </ul>                                                                                                    |
| ← / v continua a<br>lampeggiare, risp. ∉!<br>non si spegne, seb-<br>bene la modalità V-                                                                | <ul><li>L'apparecchio non è colle-<br/>gato tramite WLAN.</li><li>La rete WLAN non è più<br/>raggiungibile.</li></ul>               | <ul> <li>Collegare (vedi pagina 10) l'ap-<br/>parecchio tramite WLAN.</li> </ul>                                                                                                    |
| ZUG-Home «Utilizzo<br>e visualizzazio-<br>ni»/«Utilizzo» sia atti-<br>va.                                                                              | <ul> <li>Il traffico dati è in corso<br/>oppure è in esecuzione<br/>(vedi pagina 9) un aggior-<br/>namento del software.</li> </ul> | <ul> <li>Non occorre intervenire.</li> </ul>                                                                                                    |
| Durante la registra-<br>zione con l'account<br>V-ZUG-Home, l'indi-                                                                                     | Nell'app V-ZUG non è sta-<br>to ancora creato alcun ac-<br>count V-ZUG-Home.                                                        | <ul> <li>Creare (vedi pagina 11) un ac-<br/>count V-ZUG-Home nell'app V-<br/>ZUG.</li> </ul>                                                                                                    |
| rizzo e-mail o la pas-<br>sword non vengono<br>riconosciuti.                                                                                           | <ul> <li>Sono stati utilizzati i dati di<br/>registrazione del portale<br/>online (www.vzug.com).</li> </ul>                        | <ul> <li>Utilizzare i dati di registrazione<br/>dell'account V-ZUG-Home.</li> </ul>                                                                                                    |
| Nella posta in arrivo<br>dell'account e-mail<br>non compare alcuna<br>e-mail di registrazio-<br>ne che consente di<br>creare l'account V-<br>ZUG-Home. | L'e-mail di registrazione si<br>trova nella cartella dello<br>spam o nel cestino dell'ac-<br>count e-mail.                          | <ul> <li>Controllare la casella dello<br/>spam e il cestino dell'account e-<br/>mail.</li> <li>Aprire l'e-mail di registrazione e<br/>confermare l'indirizzo e-mail.</li> <li>L'account V-ZUG-Home è ora<br/>disponibile.</li> </ul>                                                                                                    |

# 8.2 Apparecchi collegati tramite LAN

| Guasto Possibile causa                                                                                                    |                                                                                                    | Rimedio                                                                                                    |  |
|----------------------------------------------------------------------------------------------------|----------------------------------------------------------------------------------------------------|----------------------------------------------------------------------------------------------------|--|
| € è spento o non<br>viene visualizzato.                                                                                                    | <ul> <li>La modalità «OFF» di V-<br/>ZUG-Home è attiva.</li> </ul>                                                                  | <ul> <li>Attivare (vedi pagina 13) la mo-<br/>dalità V-ZUG-Home «Visualizza-<br/>zione» o «Utilizzo e visualizzazio-<br/>ni» / «Utilizzo».</li> </ul>                                                      |  |
| Continua a lam-<br>peggiare, risp. ()<br>non si spegne, seb-<br>bene la modalità V-<br>ZUG-Home «Utilizzo<br>e visualizzazioni» ri-<br>sp. «Utilizzo» sia atti- | <ul> <li>Il cavo di rete non è colle-<br/>gato alla presa del modulo<br/>V-ZUG-Home.</li> </ul>                                     | <ul> <li>Verificare tutti i connettori del cavo di rete e collegare (vedi pagina 12) l'apparecchio tramite LAN.</li> <li>Qualora la presa non sia accessibile, chiamare il servizio assistenza.</li> </ul> |  |
| va.                                                                                                    | Si è in presenza di un erro-<br>re nella rete domestica.                                                                            | <ul> <li>Verificare la connessione Inter-<br/>net tramite smartphone o tablet.</li> <li>Chiamare il tecnico di rete.</li> </ul>                                                                            |  |
|                                                                                                    | <ul> <li>Il traffico dati è in corso<br/>oppure è in esecuzione<br/>(vedi pagina 9) un aggior-<br/>namento del software.</li> </ul> | <ul> <li>Non occorre intervenire.</li> </ul>                                                                                                    |  |

# 9 Indice delle parole chiave

# Α

| Ambito di validità                  | 2  |
|-------------------------------------|----|
| App V-ZUG                           | 10 |
| Asciugatrice                        |    |
| Attivare la modalità                | 14 |
| Collegamento alla rete              | 12 |
| Impostazioni sull'apparecchio 19,   | 20 |
| Attivare la modalità                |    |
| Asciugatrice                        | 14 |
| Combair V200                        | 14 |
| Combair V400                        | 14 |
| Combair V600                        | 13 |
| Forno/forno a vapore                | 13 |
| Frigorifero                         | 16 |
| Lavastoviglie                       | 15 |
| Lavatrice                           | 14 |
| Piano cottura                       | 15 |
| Attività dei simboli                | 9  |
| Avvertenze di sicurezza             |    |
| Prima della prima messa in funzione |    |
|                                     |    |

|                         | 5 |
|-------------------------|---|
| Uso conforme allo scopo | 5 |

# С

| Collegamento alla rete        | 12 |
|-------------------------------|----|
| Collegamento tramite LAN      | 12 |
| Collegamento tramite WLAN     | 10 |
| Combair V200                  |    |
| Attivare la modalità          | 14 |
| Impostazioni sull'apparecchio | 18 |
| Combair V400                  |    |
| Attivare la modalità          | 14 |
| Impostazioni sull'apparecchio | 17 |
| Combair V600                  |    |
| Attivare la modalità          | 13 |
| Impostazioni sull'apparecchio | 17 |
| connessione Internet          |    |
| Creare                        | 12 |
| Verificare la 17,             | 20 |
|                               |    |

# D

| Domande | tecniche | <br>31 |
|---------|----------|--------|
|         |          |        |

# F

| Forno                         |    |
|-------------------------------|----|
| Attivare la modalità          | 13 |
| Collegamento alla rete        | 12 |
| Impostazioni sull'apparecchio | 16 |
| Forno a vapore                |    |
| Attivare la modalità          | 13 |
| Impostazioni sull'apparecchio | 16 |
| Frigorifero                   |    |
|                               |    |

#### L

| Lavastoviglie                     |    |
|-----------------------------------|----|
| Attivare la modalità              | 15 |
| Collegamento alla rete            | 12 |
| Impostazioni sull'apparecchio     | 21 |
| Lavatrice                         |    |
| Attivare la modalità              | 14 |
| Collegamento alla rete            | 12 |
| Impostazioni sull'apparecchio 19, | 20 |
|                                   |    |

## Ν

| Note | 28 |
|------|----|
|------|----|

#### 0

| OF  | 7 |
|-----|---|
| Off | 7 |
| On  | 8 |

#### Ρ

| Attivare la modalità                                                  | Piano cottura                       |    |
|-----------------------------------------------------------------------|-------------------------------------|----|
| Collegamento alla rete                                                | Attivare la modalità                | 15 |
| Impostazioni sull'apparecchio                                         | Collegamento alla rete              | 12 |
| Prima della prima messa in funzione 5<br>Prolungamento della garanzia | Impostazioni sull'apparecchio       | 22 |
| Prolungamento della garanzia 31                                       | Prima della prima messa in funzione | 5  |
|                                                                       | Prolungamento della garanzia        | 31 |

### S

| Simboli                      | 4 |
|------------------------------|---|
| Smartphone                   |   |
| Collegare all'apparecchio 13 | 3 |
| Requisiti di sistema         | 6 |
| specifiche dell'apparecchio  |   |
| Avvertenze generali          | 4 |

### Т

| Tablet                    |    |
|---------------------------|----|
| Collegare all'apparecchio | 13 |
| Requisiti di sistema      | 6  |

#### U

| Utilizzo                   | 8 |
|----------------------------|---|
| Utilizzo e visualizzazioni | 8 |

#### ۷

| Vaporiera            |     |
|----------------------|-----|
| Collegamento di rete | 12  |
| Visualizzazione      | . 8 |

# 10 Note

#### 11 Assistenza tecnica

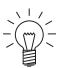

- Il capitolo «Eliminare i guasti» fornisce consigli utili in caso di piccole anomalie di funzionamento. In questo modo si evita di contattare un tecnico dell'assistenza e s funzionamento. In questo modo si evita di contattare un tecnico dell'assistenza e si risparmia sugli eventuali costi d'intervento.

#### Richiesta di riparazione

Seguendo il percorso www.vzug.com→Assistenza→Numero assistenza, potete trovare il numero di telefono del centro di servizio V-ZUG a voi più vicino.

#### Domande tecniche, accessori, prolungamento della garanzia

V-ZUG sarà lieta di aiutarvi per richieste di informazioni amministrative e tecniche generali, ordini di accessori e pezzi di ricambio o informazioni sui contratti di servizi avanzati.

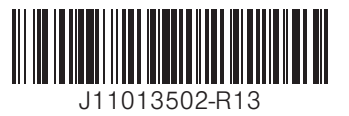

V-ZUG SA, Industriestrasse 66, CH-6302 Zugo info@vzug.com, www.vzug.com

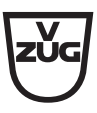